## Klickanleitung Prüfungsanmeldung Studienprojekte

Schritt 1: Auswahl Menü "Prüfungsan- und -abmeldung

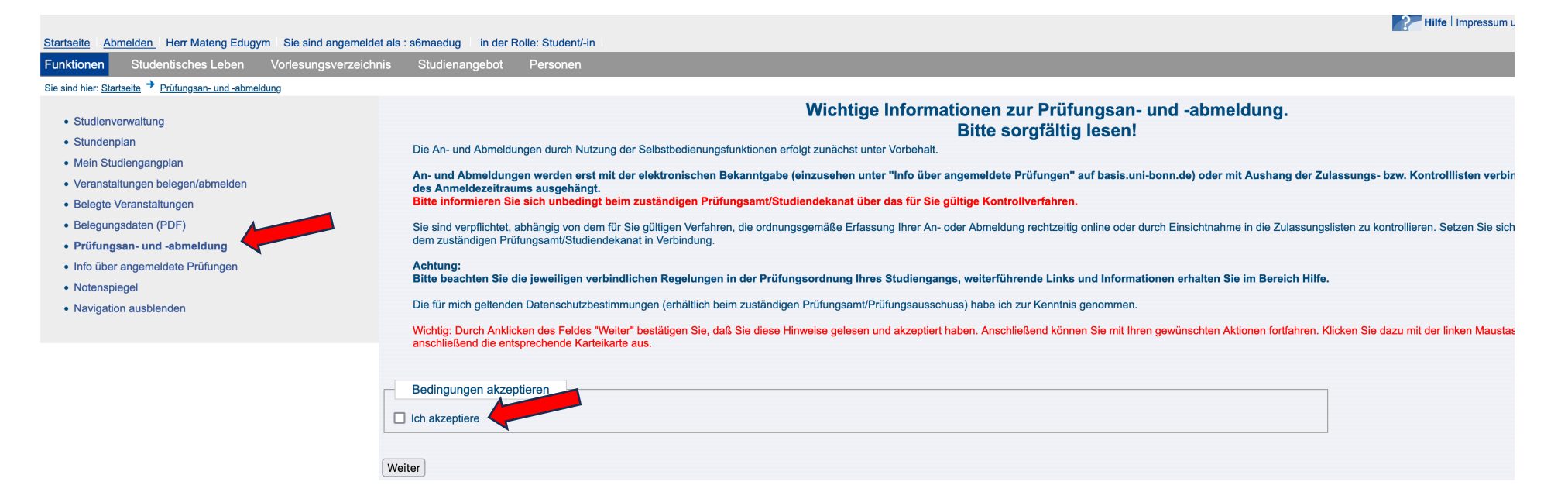

### Schritt 2: Im Fachkonto Bildungswissenschaften "Praxissemester" auswählen

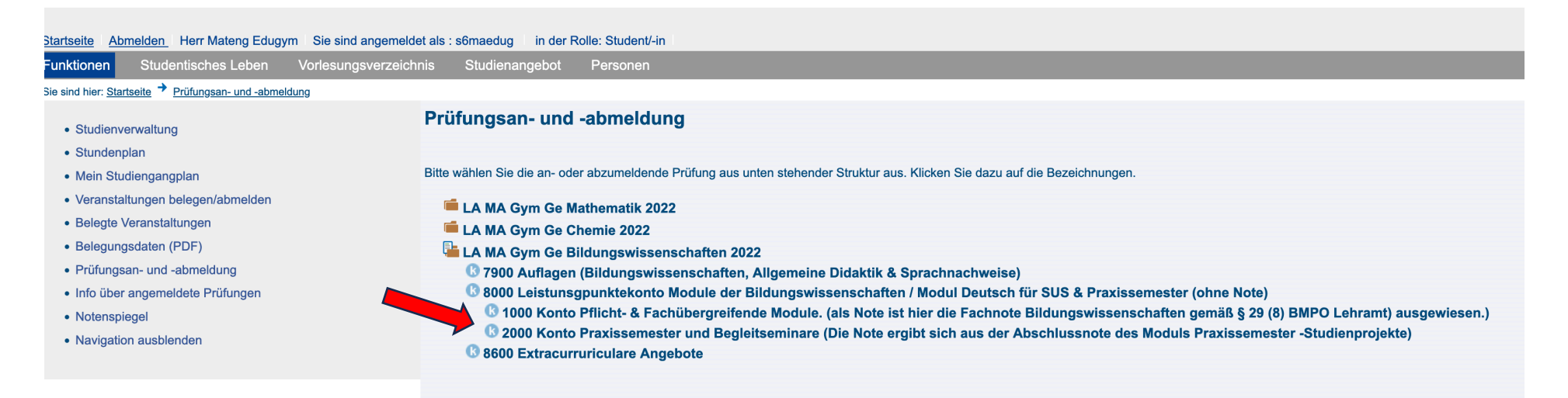

#### Schritt 3: Modul "Praxissemester Studienprojekte" auswählen

Startseite Abmelden Herr Mateng Edugym Sie sind angemeldet als : s6maedug in der Rolle: Student/-in Studentisches Leben Vorlesungsverzeichnis Studienangebot Personen Funktionen Sie sind hier: Startseite + Prüfungsan- und -abmeldung Prüfungsan- und -abmeldung Studienverwaltung Stundenplan Bitte wählen Sie die an- oder abzumeldende Prüfung aus unten stehender Struktur aus. Klicken Sie dazu auf die Bezeichnungen. Mein Studiengangplan Veranstaltungen belegen/abmelden LA MA Gym Ge Mathematik 2022 Belegte Veranstaltungen LA MA Gym Ge Chemie 2022 • Belegungsdaten (PDF) LA MA Gym Ge Bildungswissenschaften 2022 · Prüfungsan- und -abmeldung 🕼 7900 Auflagen (Bildungswissenschaften, Allgemeine Didaktik & Sprachnachweise) 🕼 8000 Leistunsgpunktekonto Module der Bildungswissenschaften / Modul Deutsch für SUS & Praxissemester (ohne Note) Info über angemeldete Prüfungen 🕼 1000 Konto Pflicht- & Fachübergreifende Module. (als Note ist hier die Fachnote Bildungswissenschaften gemäß § 29 (8) BMPO Lehramt) ausgewiesen.) Notenspiegel 🕼 2000 Konto Praxissemester und Begleitseminare (Die Note ergibt sich aus der Abschlussnote des Moduls Praxissemester -Studienprojekte) Navigation ausblenden 0 801111000 Praxissemester - schulpraktischer Teil 0 801111100 Vorbereitung und Begleitung des Praxissemesters - Bildungswissenschaften 0 801114000 Praxissemester Studienprojekte 801121200 Biologiedidaktik II: Begleitseminar zum Praxissemester BIO-MD02 801121300 Fachdidaktik Chemie IV (Begleitung des Praxissemesters) 0 801121400 Fachdidaktik Deutsch: Begleitung des Praxissemesters 0 801121500 Fachdidaktik Englisch II: Begleitung des Praxissemesters 💷 801121600 Schulpraktische Studien: Begleitung des Praxissemesters/ RP4 (ev. Religionslehre) 0 801121700 Praxissemester II Begleitseminar (Französisch) 801121800 Praxissemester II Begleitseminar (Geographie) 0 801121900 Begleitung des Praxissemesters (Geschichte) 801122000 FD C: Begleitung des Praxissemesters (Griechisch) 0 801122100 Begleitung des Praxissemesters (Informatik) 0 801122200 Praxissemester Begleitseminar (Italienisch) 801122300 Fachdidaktische Begleitung des Praxissemesters LBP (Kath. Religionslehre) 801122400 FD C: Begleitung des Praxissemesters Latein 801122500 Begleitung des Praxissemesters MBPS (Mathematik) 0 801122600 Begleitseminar zum Praxissemester (FD II Philosophie) 801122700 Begleitung des Praxissemesters (Physik) 801122800 Fachdidaktik 2: Begleitung des Praxissemesters (Sozialwissenschaften) 0 801122900 Praxissemester Begleitseminar (Spanisch) 8600 Extracurruriculare Angebote

## Schritt 4: "Praxissemester Studienprojekte – Hausarbeit 1" anklicken

| Startseite Abmelden Herr Mateng Edugym Sie sind angemeldet als : s6maedug in der Rolle: Student/-in |                                                                                                    |
|----------------------------------------------------------------------------------------------------|----------------------------------------------------------------------------------------------------|
| Funktionen Studentisches Leben Vorlesungsverzeichnis Studienangebot Personen                        |                                                                                                    |
| Sie sind hier: <u>Startseite</u> + <u>Prüfungsan- und -abmeldung</u>                                |                                                                                                    |
| Studienverwaltung                                                                                   | Prüfungsan- und -abmeldung                                                                                                    |
| Stundenplan                                                                                         |                                                                                                    |
| Mein Studiengangplan                                                                                | Bitte wählen Sie die an- oder abzumeldende Prüfung aus unten stehender Struktur aus. Klicken Sie dazu auf die Bezeichnungen.                        |
| Veranstaltungen belegen/abmelden                                                                    | 📕 L A MA Gum Ge Mathematik 2022                                                                                                    |
| Belegte Veranstaltungen                                                                             |                                                                                                    |
| Belegungsdaten (PDF)                                                                                | La MA Gym Ge Bildungswissenschaften 2022                                                                                                    |
| Prüfungsan- und -abmeldung                                                                          | Campo Gran (Bildungswissenschaften Allgemeine Didaktik & Snrachnachweise)                                                                           |
| Info über angemeldete Prüfungen                                                                     | © 8000 Leistunsagun (shaantekonto Module der Bildungswissenschaften / Modul Deutsch für SUS & Praxissemester (ohne Note)                            |
| Notensniegel                                                                                        | 🚯 1000 Konto Pflicht- & Fachübergreifende Module. (als Note ist hier die Fachnote Bildungswissenschaften gemäß § 29 (8) BMPO Lehramt) ausgewiesen.) |
| Novinspieger                                                                                        | 🕼 2000 Konto Praxissemester und Begleitseminare (Die Note ergibt sich aus der Abschlussnote des Moduls Praxissemester -Studienprojekte)             |
|                                                                                                    | 💷 801111000 Praxissemester - schulpraktischer Teil                                                                                                  |
|                                                                                                    | 💷 801111100 Vorbereitung und Begleitung des Praxissemesters - Bildungswissenschaften                                                                |
|                                                                                                    | 💷 801114000 Praxissemester Studienprojekte                                                                                                    |
|                                                                                                    | 🧏 801114091 Praxissemester Studienprojekte - Hausarbeit 1 🚽                                                                                         |
|                                                                                                    | 🗏 801114092 Praxissemester Studienprojekte - Hausarbeit 2                                                                                           |
|                                                                                                    | 💷 801121200 Biologiedidaktik II: Begleitseminar zum Praxissemester BIO-MD02                                                                         |
|                                                                                                    | 💷 801121300 Fachdidaktik Chemie IV (Begleitung des Praxissemesters)                                                                                 |
|                                                                                                    | 💷 801121400 Fachdidaktik Deutsch: Begleitung des Praxissemesters                                                                                    |
|                                                                                                    | 💷 801121500 Fachdidaktik Englisch II: Begleitung des Praxissemesters                                                                                |
|                                                                                                    | 💷 801121600 Schulpraktische Studien: Begleitung des Praxissemesters/ RP4 (ev. Religionslehre)                                                       |
|                                                                                                    | 💷 801121700 Praxissemester II Begleitseminar (Französisch)                                                                                          |
|                                                                                                    | 💷 801121800 Praxissemester II Begleitseminar (Geographie)                                                                                           |
|                                                                                                    | 💷 801121900 Begleitung des Praxissemesters (Geschichte)                                                                                             |
|                                                                                                    | 0 801122000 FD C: Begleitung des Praxissemesters (Griechisch)                                                                                       |
|                                                                                                    | 801122100 Begleitung des Praxissemesters (Informatik)                                                                                               |
|                                                                                                    | W 801122200 Praxissemester Begleitseminar (Italienisch)                                                                                             |
|                                                                                                    | W 801122300 Fachdidaktische Begleitung des Praxissemesters LBP (Kath. Religionslehre)                                                               |
|                                                                                                    | W 8011222400 FD C: Begleitung des Praxissemesters Latein                                                                                            |
|                                                                                                    | W 801122500 Begleitung des Praxissemesters MBPS (Mathematik)                                                                                        |
|                                                                                                    | W 801122600 Begleitseminar zum Präxissemester (FD II Philosophie)                                                                                   |
|                                                                                                    | w ou 1122/00 begreitung des Fräktssemesters (Frijste)                                                                                               |
|                                                                                                    | w ou i izzouu raciiuuakiik z. begleitung des Praxissemesters (Sozialwissenschaften)                                                                 |
|                                                                                                    | Son Extractinguidas Angelata                                                                                                    |
|                                                                                                    |                                                                                                    |

Schritt 5: Auswahl des Faches und des Dozenten, bei dem Sie Studienprojekt 1 durchführen möchten (z.B. Bildungswissenschaften) und Prüfung anmelden. (Achtung: das zweite Studienprojekt melden Sie unter "Praxissemester Studienprojekte – Hausarbeit 2" an)

LA MA Gym Ge Mathematik 2022 LA MA Gym Ge Chemie 2022 LA MA Gym Ge Bildungswissenschaften 2022 3 7900 Auflagen (Bildungswissenschaften, Allgemeine Didaktik & Sprachnachweise) 🕐 8000 Leistunsgpunktekonto Module der Bildungswissenschaften / Modul Deutsch für SUS & Praxissemester (ohne Note) 🕼 1000 Konto Pflicht- & Fachübergreifende Module. (als Note ist hier die Fachnote Bildungswissenschaften gemäß § 29 (8) BMPO Lehramt) ausgewie 0 2000 Konto Praxissemester und Begleitseminare (Die Note ergibt sich aus der Abschlussnote des Moduls Praxissemester -Studienproiekte) 801111000 Praxissemester - schulpraktischer Teil 0 801111100 Vorbereitung und Begleitung des Praxissemesters - Bildungswissenschaften 0 801114000 Praxissemester Studienprojekte 801114091 Praxissemester Studienprojekte - Hausarbeit 1 Datum: 31.03.2025, Prüfer: Lauermann, Fani, 2. Pruefer: , Termin: 01, Bem.: Bildungswissenschaften, Anm.: Prüfung anmelden Datum: 31.03.2025, Prüfer: Stomporowski, Stephan, 2. Pruefer: , Termin: 01, Bem.: Bildungswissenschaften, Anm.: Prüfung anmelden Datum: 31.03.2025, Prüfer: Standop, Jutta, 2. Pruefer: , Termin: 01, Bem.: Bildungswissenschaften, Anm.: Prüfung anmelden Datum: 31.03.2025, Prüfer: Su, Hanno, 2. Pruefer:, Termin: 01, Bem.: Bildungswissenschaften, Anm.: Prüfung anmelden Datum: 31.03.2025, Prüfer: Käser, Udo, 2. Pruefer: , Termin: 01, Bem.: Bildungswissenschaften, Anm.: Prüfung anmelden Datum: 31.03.2025, Prüfer: Scheersoi, Annette, 2. Pruefer: , Termin: 01, Bem.: Biologie, Anm.: Prüfung anmelden → Datum: 31.03.2025. Prüfer: Geller. Heidrun. 2. Pruefer: . Termin: 01. Bem.: Chemie. Anm.: Prüfung anmelden → Datum: 31.03.2025, Prüfer: Nazlier, Marie, 2. Pruefer: , Termin: 01, Bem.: Deutsch, Anm.: Prüfung anmelden Datum: 31.03.2025, Prüfer: Radvan, Florian, 2. Pruefer: , Termin: 01, Bem.: Deutsch, Anm.: Prüfung anmelden Datum: 31.03.2025, Prüfer: Hallet, Wolfgang, 2. Pruefer: , Termin: 01, Bem.: Englisch, Anm.: Prüfung anmelden Datum: 31.03.2025, Prüfer: Reul, Philipp, 2. Pruefer: , Termin: 01, Bem.: Englisch, Anm.: Prüfung anmelden Datum: 31.03.2025, Prüfer: Bauer, Daniel, 2, Pruefer: , Termin: 01, Bem.; evangelische Religion, Anm.; Prüfung anmelden Datum: 31.03.2025. Prüfer: Dietrich-Grappin. Sarah. 2. Pruefer: . Termin: 01. Bem.: Französisch. Anm.: Prüfung anmelden Datum: 31.03.2025, Prüfer: Brosius, Anne, 2. Pruefer: , Termin: 01, Bem.: Französisch, Anm.: Prüfung anmelden Datum: 31.03.2025, Prüfer: Nöthen, Eva, 2. Pruefer: , Termin: 01, Bem.: Geographie, Anm.: Prüfung anmelden → Datum: 31.03.2025, Prüfer: Geiss, Peter, 2, Pruefer: . Termin: 01, Bem.: Geschichte, Anm.: Prüfung anmelden Datum: 31.03.2025. Prüfer: Hillert. Rita. 2. Pruefer: . Termin: 01. Bem.: Griechisch. Anm.: Prüfung anmelden. Datum: 31.03.2025, Prüfer: Engbring, Dieter, 2, Pruefer: , Termin: 01, Bem.: Informatik, Anm.: Prüfung anmelden Datum: 31.03.2025. Prüfer: Dietrich-Grappin. Sarah. 2. Pruefer: , Termin: 01. Bem.: Italienisch. Anm.: Prüfung anmelden Datum: 31.03.2025, Prüfer: Roebben, Bert, 2. Pruefer: , Termin: 01, Bem.: katholische Religion, Anm.: Prüfung anmelden Datum: 31.03.2025, Prüfer: Bittner, Isabella, 2. Pruefer: , Termin: 01, Bem.: katholische Religion, Anm.: Prüfung anmelden. → Datum: 31.03.2025. Prüfer: Hillert. Rita. 2. Pruefer: . Termin: 01. Bem.: Latein. Anm.: Prüfung anmelden Datum: 31.03.2025, Prüfer: Kaenders, Rainer, 2. Pruefer: , Termin: 01, Bem.: Mathematik, Anm.: Prüfung anmelden Datum: 31.03.2025, Prüfer: Teschner, Susanne, 2. Pruefer: , Termin: 01, Bem.: Philosophie, Anm.: Prüfung anmelden Datum: 31.03.2025, Pr
üfer: Simon, Christoph, 2. Pruefer: Talies, Termin: 01, Bem.: Physik, Anm.: Pr
üfung anmelden Datum: 31.03.2025, Prüfer: Frank, Viviane, 2. Pruefer: , Termin: 01, Bem.: Wirtschaft-Politik/Sozialwissenschaften, Anm.: Prüfung anmelden Datum: 31.03.2025, Pr
üfer: Dietrich-Grappin, Sarah, 2. Pruefer: , Termin: 01, Bem.: Spanisch, Anm.: Pr
üfung anmelden Datum: 31.03.2025, Prüfer: Brosius, Anne, 2. Pruefer: , Termin: 01, Bem.: Spanisch, Anm.: Prüfung anmelden Datum: 31.03.2025, Prüfer: Brutzer, Alexandra, 2. Pruefer: , Termin: 01, Bem.: Agrarwissenschaften, Anm.: Prüfung anmelden → Datum: 31.03.2025. Prüfer: Brutzer, Alexandra, 2. Pruefer: , Termin: 01, Bem.: EHW, Anm.: Prüfung anmelden **801114092** Praxissemester Studienprojekte - Hausarbeit 2

#### Schritt 6: "Praxissemester Studienprojekte – Hausarbeit 2" anklicken

Prüfungsan- und -abmeldung

Bitte wählen Sie die an- oder abzumeldende Prüfung aus unten stehender Struktur aus. Klicken Sie dazu auf die Bezeichnungen.

LA MA Gym Ge Mathematik 2022

LA MA Gym Ge Chemie 2022

LA MA Gym Ge Bildungswissenschaften 2022

- 0 7900 Auflagen (Bildungswissenschaften, Allgemeine Didaktik & Sprachnachweise)
- 🕼 8000 Leistunsgpunktekonto Module der Bildungswissenschaften / Modul Deutsch für SUS & Praxissemester (ohne Note)
  - 🕼 1000 Konto Pflicht- & Fachübergreifende Module. (als Note ist hier die Fachnote Bildungswissenschaften gemäß § 29 (8) BMPO Lehramt) ausgewiesen.)
  - 🕼 2000 Konto Praxissemester und Begleitseminare (Die Note ergibt sich aus der Abschlussnote des Moduls Praxissemester -Studienprojekte)
    - 0 801111000 Praxissemester schulpraktischer Teil
    - 801111100 Vorbereitung und Begleitung des Praxissemesters Bildungswissenschaften
  - 0 801114000 Praxissemester Studienprojekte
  - **801114091 Praxissemester Studienprojekte Hausarbeit 1**
  - 🕊 801114092 Praxissemester Studienprojekte Hausarbeit 2
  - 0 801121200 Biologiedidaktik II: Begleitseminar zum Praxissemester BIO-MD02
  - 801121300 Fachdidaktik Chemie IV (Begleitung des Praxissemesters)
  - 0 801121400 Fachdidaktik Deutsch: Begleitung des Praxissemesters
  - 0 801121500 Fachdidaktik Englisch II: Begleitung des Praxissemesters
  - 🔟 801121600 Schulpraktische Studien: Begleitung des Praxissemesters/ RP4 (ev. Religionslehre)
  - 0 801121700 Praxissemester II Begleitseminar (Französisch)
  - 0 801121800 Praxissemester II Begleitseminar (Geographie)
  - 801121900 Begleitung des Praxissemesters (Geschichte)
  - 0 801122000 FD C: Begleitung des Praxissemesters (Griechisch)
  - 0 801122100 Begleitung des Praxissemesters (Informatik)
  - 0 801122200 Praxissemester Begleitseminar (Italienisch)
  - 0 801122300 Fachdidaktische Begleitung des Praxissemesters LBP (Kath. Religionslehre)
  - 0 801122400 FD C: Begleitung des Praxissemesters Latein
  - 801122500 Begleitung des Praxissemesters MBPS (Mathematik)
  - 0 801122600 Begleitseminar zum Praxissemester (FD II Philosophie)
  - 0 801122700 Begleitung des Praxissemesters (Physik)
  - 0 801122800 Fachdidaktik 2: Begleitung des Praxissemesters (Sozialwissenschaften)
  - 0 801122900 Praxissemester Begleitseminar (Spanisch)
- **1 8600 Extracurruriculare Angebote**

# Schritt 7: Auswahl des Faches und des/der Dozent\*in, bei dem/der Sie Studienprojekt 2 durchführen möchten (z.B. Chemie) und Prüfung anmelden.

LA MA Gym Ge Bildungswissenschaften 2022 I 7900 Auflagen (Bildungswissenschaften, Allgemeine Didaktik & Sprachnachweise) 🕐 8000 Leistunsgpunktekonto Module der Bildungswissenschaften / Modul Deutsch für SUS & Praxissemester (ohne Note) 🕼 1000 Konto Pflicht- & Fachübergreifende Module. (als Note ist hier die Fachnote Bildungswissenschaften gemäß § 29 (8) BMPO Lehramt) ausgewiesen.) 🕲 2000 Konto Praxissemester und Begleitseminare (Die Note ergibt sich aus der Abschlussnote des Moduls Praxissemester -Studienprojekte) 801111000 Praxissemester - schulpraktischer Teil 🔟 801111100 Vorbereitung und Begleitung des Praxissemesters - Bildungswissenschaften 801114000 Praxissemester Studienprojekte 🕊 801114091 Praxissemester Studienprojekte - Hausarbeit 1 🦞 801114092 Praxissemester Studienprojekte - Hausarbeit 2 Datum: 31.03.2025, Pr
üfer: Lauermann, Fani, 2. Pruefer: , Termin: 01, Bem.: Bildungswissenschaften, Anm.: Pr
üfung anmelden Datum: 31.03.2025, Prüfer: Stomporowski, Stephan, 2. Pruefer: , Termin: 01, Bem.: Bildungswissenschaften, Anm.: Prüfung anmelden Datum: 31.03.2025, Prüfer: Standop, Jutta, 2. Pruefer: , Termin: 01, Bem.: Bildungswissenschaften, Anm.: Prüfung anmelden Datum: 31.03.2025, Prüfer: Su, Hanno, 2. Pruefer: , Termin: 01, Bem.: Bildungswissenschaften, Anm.: Prüfung anmelden Datum: 31.03.2025, Prüfer: Käser, Udo, 2. Pruefer: , Termin: 01, Bem.: Bildungswissenschaften, Anm.: Prüfung anmelden Datum: 31.03.2025, Pr
üfer: Scheersoi, Annette, 2. Pruefer: , Termin: 01, Bem.: Biologie, Anm.: Pr
üfung anmelden Datum: 31.03.2025, Prüfer: Geller, Heidrun, 2. Pruefer: , Termin: 01, Bem.: Chemie, Anm.: Prüfung anmelden Datum: 31.03.2025, Prüfer: Nazlier, Marie, 2. Pruefer: , Termin: 01, Bem.: Deutsch, Anm.: Prüfung anmelden Datum: 31.03.2025, Prüfer: Radvan, Florian, 2. Pruefer: , Termin: 01, Bem.: Deutsch, Anm.: Prüfung anmelden Datum: 31.03.2025, Prüfer: Hallet, Wolfgang, 2. Pruefer: , Termin: 01, Bem.: Englisch, Anm.: Prüfung anmelden → Datum: 31.03.2025, Prüfer: Reul, Philipp, 2. Pruefer: , Termin: 01, Bem.: Englisch, Anm.: Prüfung anmelden Datum: 31.03.2025. Pr
üfer: Bauer. Daniel. 2. Pruefer: . Termin: 01. Bem.: evangelische Religion. Anm.: Pr
üfung anmelden. Datum: 31.03.2025, Prüfer: Dietrich-Grappin, Sarah, 2. Pruefer: , Termin: 01, Bem.: Französisch, Anm.: Prüfung anmelden Datum: 31.03.2025. Prüfer: Brosius, Anne. 2. Pruefer: . Termin: 01. Bem.: Französisch, Ann.: Prüfung anmelden Datum: 31.03.2025. Prüfer: Nöthen. Eva. 2. Pruefer: . Termin: 01. Bem.: Geographie. Anm.: Prüfung anmelden. > Datum: 31.03.2025, Prüfer: Geiss, Peter, 2. Pruefer: , Termin: 01, Bem.: Geschichte, Anm.: Prüfung anmelden Datum: 31.03.2025. Prüfer: Hillert, Rita, 2. Pruefer: , Termin: 01. Bem.: Griechisch, Anm.: Prüfung anmelden Datum: 31.03.2025. Prüfer: Engbring, Dieter, 2. Pruefer: , Termin: 01, Bem.: Informatik, Anm.: Prüfung anmelden Datum: 31.03.2025, Prüfer: Dietrich-Grappin, Sarah, 2. Pruefer: , Termin: 01, Bem.: Italienisch, Anm.: Prüfung anmelden Datum: 31.03.2025, Prüfer: Roebben, Bert, 2. Pruefer: , Termin: 01, Bem.: katholische Religion, Anm.: Prüfung anmelden Datum: 31.03.2025, Prüfer: Bittner, Isabella, 2. Pruefer: , Termin: 01, Bem.: katholische Religion, Anm.: Prüfung anmelden Datum: 31.03.2025, Prüfer: Hillert, Rita, 2, Pruefer: , Termin: 01, Bem.: Latein, Anm.: Prüfung anmelden Datum: 31.03.2025, Prüfer: Kaenders, Rainer, 2. Pruefer: , Termin: 01, Bem.: Mathematik, Anm.: Prüfung anmelden Datum: 31.03.2025, Prüfer: Teschner, Susanne, 2. Pruefer: , Termin: 01, Bem.: Philosophie, Anm.: Prüfung anmelden Datum: 31.03.2025, Prüfer: Simon, Christoph, 2. Pruefer: Talies, Termin: 01, Bem.: Physik, Anm.: Prüfung anmelden Datum: 31.03.2025. Pr
üfer: Frank. Viviane. 2. Pr
üfer: , Termin: 01. Bem.: Wirtschaft-Politik/Sozialwissenschaften. Anm.: Pr
üfung anmelden Datum: 31.03.2025, Prüfer: Dietrich-Grappin, Sarah, 2. Pruefer: , Termin: 01, Bem.: Spanisch, Anm.: Prüfung anmelden Datum: 31.03.2025, Prüfer: Brosius, Anne, 2. Pruefer: , Termin: 01, Bem.: Spanisch, Anm.: Prüfung anmelden Datum: 31.03.2025, Pr
üfer: Brutzer, Alexandra, 2. Pruefer: , Termin: 01, Bem.: Agrarwissenschaften, Anm.: Pr
üfung anmelden Datum: 31.03.2025, Prüfer: Brutzer, Alexandra, 2. Pruefer: , Termin: 01, Bem.: EHW, Anm.: Prüfung anmelden